# **Putney Auction Service**

5.

## Instructions for online bidding

- 1. Visit <u>https://www.putneyauction.com</u>
- 2. Click on Online Auctions at the top
- 3. Click on "Register for HiBid Account"
- 4. Select "Login/New Bidder" at the top of the page.

| https://h | iibid.com           |                                          |                   |               |             |                |
|-----------|---------------------|------------------------------------------|-------------------|---------------|-------------|----------------|
|           |                     | 1                                        |                   | Email address |             | Sign Me Up     |
|           |                     | HOME LOGIN / NEW BIDDER BROWSE BY        |                   | T SELL STUFF  | FINANCING 👻 | III OUR BRANDS |
|           | Categories 44       | Jive & Online Auctio                     | ns. Search, J     | oin & B       | id Now      | 1              |
| you ł     | have an account sig | n in, if you do not have an a            | ccount click "N   | lew Bidd      | er? Click   | k Here"        |
| .ogin /   | 'New Bidder         |                                          |                   | ×             |             |                |
| 4         | User Name or Email  |                                          |                   | 1             |             |                |
| a,        | Password            |                                          |                   | 1             |             |                |
|           |                     |                                          | Forgot your passw | ord?          |             |                |
|           | 🕑 Keep me sign      | ed in (Uncheck if you're on a shared cor | nputer)           |               |             |                |
|           | Lo                  | J On New Bidder? Click Here              |                   |               |             |                |
|           | This we             | bsite is powered by this                 |                   |               |             |                |

If you have previously registered with HiBid or another HiBid powered website then your existing user name and password will work on this site.

6. Enter your email address in the top box and again in the lower box to confirm. Then click "Check Email"

| Step 1: (                                                                                      | Check Email Address (Every account must use a unique email address)                                                                        | × |  |  |  |
|------------------------------------------------------------------------------------------------|----------------------------------------------------------------------------------------------------|---|--|--|--|
|                                                                                                | sample@putneyauction.com                                                                                                    |   |  |  |  |
| ~                                                                                              | sample@putneyauction.com                                                                                                    |   |  |  |  |
|                                                                                                | Check Email                                                                                                    |   |  |  |  |
| Click Here to Logon (if you know your password)<br>Click Here to Reset Password (if you don't) |                                                                                                    |   |  |  |  |
|                                                                                                | This website is powered by                                                                                                    |   |  |  |  |
| lf you ha                                                                                      | ave previously registered with HiBid or another HiBid powered website then your existing user name<br>and password will work on this site. | ÷ |  |  |  |

### **Putney Auction Service**

7. Enter your information to create an account. Make sure to use a unique password for this site. Once you have filled out the form click "Create New Account" at the bottom of the window

| Company           | Company        | <u>à</u> |
|-------------------|----------------|----------|
| First Name        | Putney         |          |
| Last Name         | Sample         |          |
| Country           | United States  | ~        |
| Address           | 2612 W 2nd Ave |          |
|                   |                |          |
| City              | Indianola      |          |
| State / Province  | lowa           | ~        |
| Postal Code (Zip) | 50125          |          |
| Phone 1           | 5159614124     |          |
| Phone 2           | Phone 2        |          |
| Fax               | Fax            |          |

#### Choose your user ID and password

| User Name        | putneysample             |   |  |
|------------------|--------------------------|---|--|
| Password         | •••••                    | ٩ |  |
| Confirm Password | •••••                    |   |  |
| Email            | sample@putneyauction.com |   |  |
| Confirm Email    | sample@putneyauction.com |   |  |

Select your account options

Hide Username From Public

Send email notifications and newsletter

#### 8. You will receive a message saying account created succesfully.

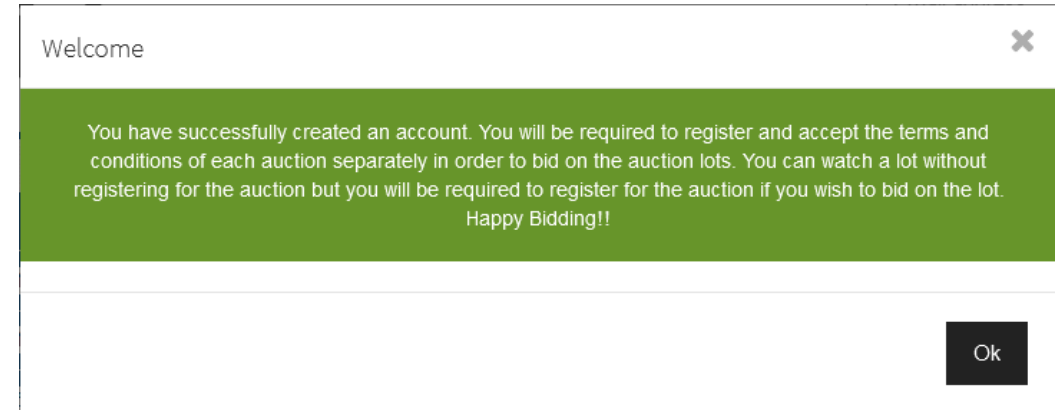